# Skrócona instrukcja

W niniejszej instrukcji opisano niektóre funkcje drukarki etykiet DYMO<sup>®</sup> LabelManager™ 500TS. Kolejne rozdziały zawierają informacje na temat korzystania z Twojej drukarki etykiet.

- Rejestracja Twojej drukarki etykiet
- Podłączanie zasilania
- Wkładanie kasety z taśmami
- Poznaj Twoją drukarką etykiet
- Korzystanie z ekranu dotykowego
- Instalowanie oprogramowania DYMO Label
- Podłączanie drukarki etykiet do komputera
- Używanie oprogramowania DYMO Label
- Pobieranie etykiet i grafik
- Zarządzanie etykietami i grafikami

Aby uzyskać pełne informacje na temat korzystania z drukarki etykiet, należy pobrać pełną *Instrukcję użytkownika urządzenia LabelManager 500TS* z sekcji Wsparcie na stronie internetowej firmy DYMO pod adresem **www.dymo.com**.

# Rejestracja Twojej drukarki etykiet

Aby zarejestrować drukarkę etykiet w trybie online, należy odwiedzić stronę **www.dymo.com/register**. Podczas procesu rejestracji niezbędny będzie numer seryjny znajdujący się wewnątrz tylnej pokrywy drukarki etykiet.

Rejestracja drukarki etykiet umożliwia uzyskanie następujących korzyści:

- Dodatkowy rok gwarancji
- Otrzymywanie pocztą e-mail powiadomień o dostępności aktualizacji oprogramowania
- Oferty specjalne i powiadomienia o nowych produktach

## Podłączanie zasilania

Drukarka etykiet jest zasilana przez zestaw akumulatorowy litowo-polimerowy (LiPo) wielokrotnego ładowania.

## Wkładanie akumulatora

Akumulator dostarczony z drukarką etykiet jest częściowo naładowany.

Przed umieszczeniem akumulatora LiPo należy upewnić się, że ładowarka jest odłączona.

## Aby włożyć akumulator:

- 1 Unieś tylną pokrywę drukarki etykiet.
- 2 Umieść akumulator w przeznaczonym dla niego miejscu, przestrzegając oznaczeń biegunów (+ i -).
- 3 Zamknij tylną pokrywę drukarki.

Zapoznaj się z zasadami bezpieczeństwa dotyczącymi LiPo, znajdującymi się na stronie 15.

## Usuwanie akumulatora

W przypadku nieużywania drukarki etykiet przez dłuższy czas należy usunąć akumulator.

Przed przeprowadzeniem działań na akumulatorze LiPo należy upewnić się, że ładowarka jest odłączona.

## Aby usunąć akumulator:

- 1 Odłącz ładowarkę.
- 2 Unieś tylną pokrywę drukarki etykiet.
- 3 Usuń akumulator z pojemnika.

Zapoznaj się z zasadami bezpieczeństwa dotyczącymi LiPo, znajdującymi się na stronie 15.

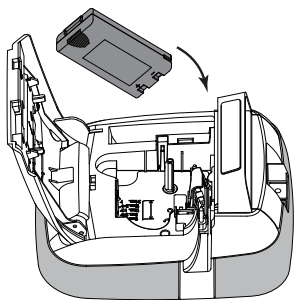

## Ładowanie akumulatora

Do ładowania akumulatora służy ładowarka dostarczona z drukarką etykiet. Naładowanie akumulatora zajmuje około trzech godzin.

Ladowarka przeznaczona jest wyłącznie do ładowania akumulatora; nie można jej używać do zasilania drukarki.

#### Aby naładować akumulator:

- 1 Podłącz ładowarkę do złącza znajdującego się na wierzchu drukarki.
- 2 Podłącz drugi koniec przewodu ładowarki do gniazda sieciowego.

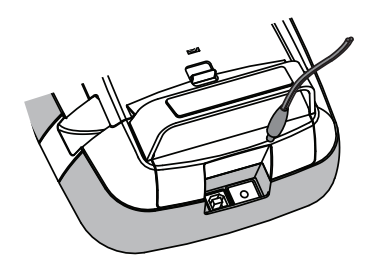

Zapoznaj się z zasadami bezpieczeństwa dotyczącymi LiPo, znajdującymi się na stronie 15.

## Wkładanie kasety z taśmami

Drukarka wykorzystuje kasety z taśmami DYMO D1.

#### Aby włożyć kasetę z taśmami:

- 1 Podnieś tylną pokrywę drukarki, aby otworzyć pojemnik na etykiety.
- 2 Sprawdź w okienku kasety, czy taśma i wstęga są naprężone i czy taśma przechodzi między prowadnicami etykiet.

W razie potrzeby przekręć szpulę przewijania taśmy w kierunku zgodnym z ruchem wskazówek zegara, aby naprężyć taśmę.

- **3** Wprowadź kasetę i dociśnij ją mocno, aż zatrzaśnie się na swoim miejscu.
- 4 Zamknij tylną pokrywę drukarki.

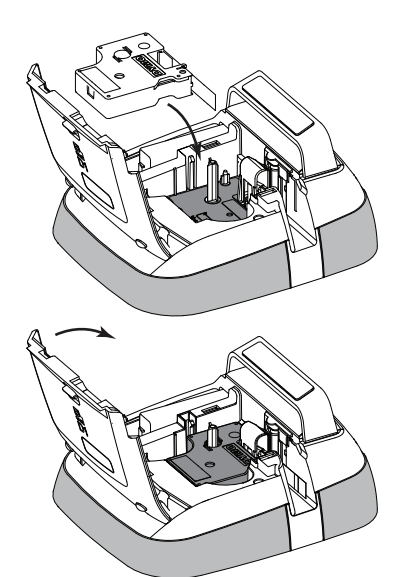

# Poznaj Twoją drukarką etykiet

Poznaj funkcje przedstawione na poniższym rysunku.

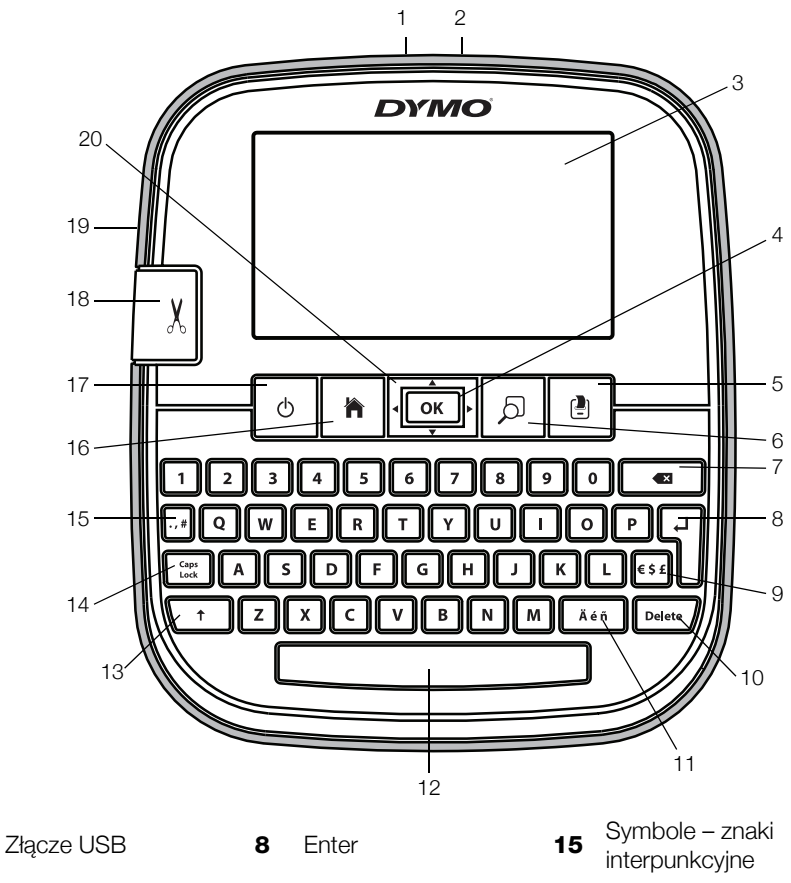

- 2 Złącze zasilania
- 3 Ekran dotykowy
- **4** OK

1

- 5 Drukuj
- 6 Podgląd wydruku
- 7 Backspace

- 9 Symbole waluta
- 10 Usuń
- 11 Znaki diakrytyczne
- 12 Spacja
- 13 Shift
- 14 Caps Lock

- **16** Ekran główny
- 17 Włącz/wyłącz
- 18 Gilotyna
- 19 Szczelina wyjściowa etykiet
- 20 Nawigacja

Na poniższym rysunku przedstawiono główne funkcje dostępne z ekranu głównego drukarki LabelManager 500TS.

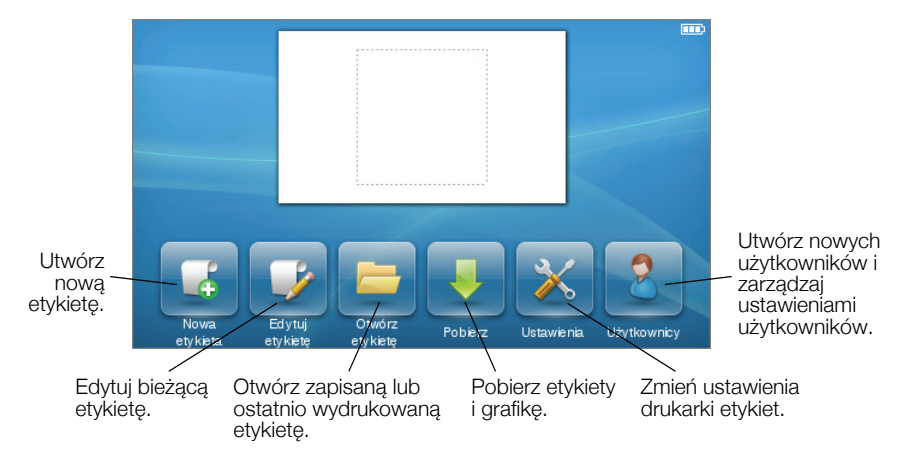

Na poniższym rysunku przedstawiono dostępne funkcje edycji etykiet.

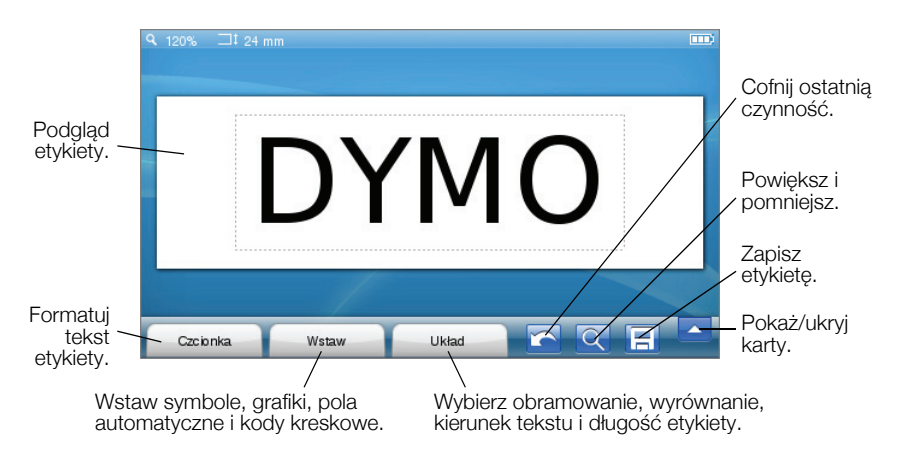

# Korzystanie z ekranu dotykowego

Po pierwszym włączeniu zasilania wyświetlany jest monit o wybranie języka, jednostek miary i szerokości etykiety. Wybrane opcje pozostają ustawione do chwili ich zmiany.

Po wybraniu języka zostanie wyświetlony krótki film wideo zawierający informacje na temat drukarki etykiet.

Aby ponownie wyświetlić film wideo, naciśnij pozycję in a ekranie głównym urządzenia LabelManager 500TS, a następnie wybierz opcję **Film demonstracyjny**.

Opcje można wybierać i sterować ekranem dotykowym za pomocą palców: naciskając dwukrotnie i przeciągając.

## Wybieranie opcji

Opcje można wybrać na ekranie dotykowym, naciskając element.

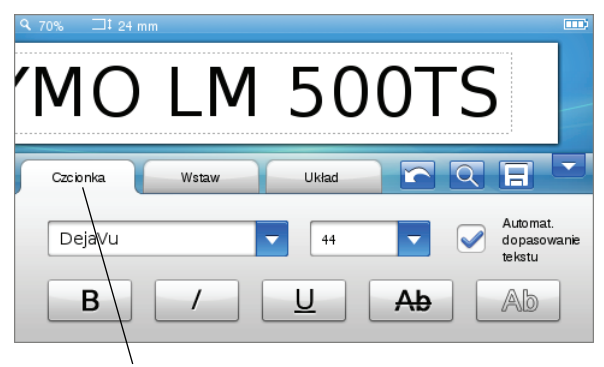

Naciśnij, aby wybrać kartę, element menu lub pole wyboru.

## Wybór tekstu

Można szybko wybierać tekst do edycji lub usunięcia.

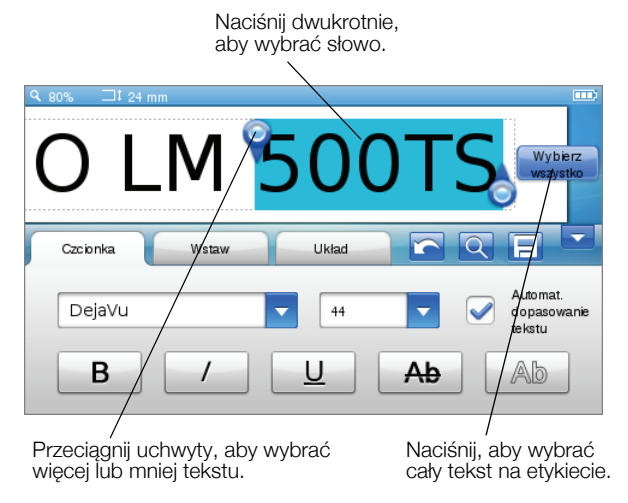

## Przewijanie listy

Przeciągnięcie paska przewijania umożliwia szybkie przechodzenie przez menu lub listę.

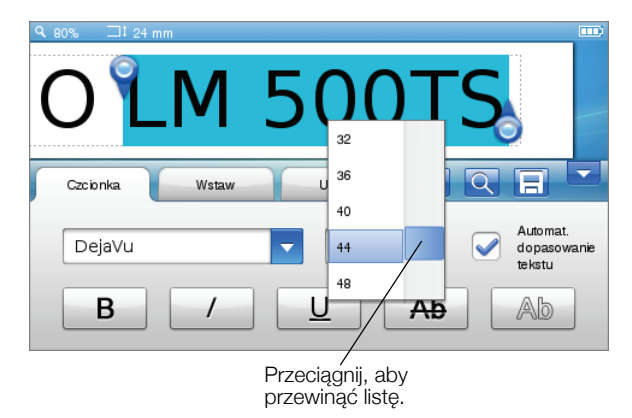

# Używanie drukarki etykiet z komputerem

Drukarka etykiet może być używana jako urządzenie autonomiczne lub służyć do drukowania etykiet bezpośrednio z komputera z pomocą oprogramowania DYMO Label™ (wymagane jest oprogramowanie DYMO Label w wersji 8.4 lub późniejszej).

Można również używać oprogramowania DYMO Label do importowania danych z wielu standardowych formatów baz danych i pobierać na drukarkę etykiety.

## Instalowanie oprogramowania DYMO Label

Drukarki etykiet nie należy podłączać do komputera przed zakończeniem instalacji oprogramowania.

#### Aby zainstalować oprogramowanie w systemie Windows®

- 1 Pobierz najnowszą wersję oprogramowania DYMO Label z sekcji Wsparcie na stronie internetowej firmy DYMO pod adresem **www.dymo.com**.
- 2 Zamknij wszystkie otwarte aplikacje systemu Microsoft Office.
- 3 Kliknij dwukrotnie ikonę instalatora.

Po kilku sekundach zostanie wyświetlony ekran instalacji.

4 Kliknij przycisk **Install** i postępuj zgodnie z instrukcjami instalatora.

## Aby zainstalować oprogramowanie w systemie operacyjnym Mac®

- 1 Pobierz najnowszą wersję oprogramowania DYMO Label z sekcji Wsparcie na stronie internetowej firmy DYMO pod adresem **www.dymo.com**.
- 2 Kliknij dwukrotnie ikonę Instalatora i postępuj zgodnie z instrukcjami na ekranie.

## Podłączanie drukarki etykiet do komputera

Drukarkę etykiet można podłączyć do komputera za pomocą złącza USB, umieszczonego w górnej części obudowy drukarki.

Drukarki etykiet nie należy podłączać do komputera przed zakończeniem instalacji oprogramowania.

#### Aby podłączyć drukarkę etykiet do komputera:

1 Podłącz kabel USB do portu USB, znajdującego się u góry obudowy drukarki etykiet.

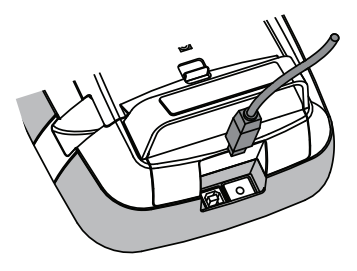

- 2 Podłącz drugi koniec kabla USB do dostępnego portu USB w komputerze.
- 3 W razie potrzeby naciśnij przycisk 🖒, aby włączyć drukarkę etykiet.
- 4 Jeśli zainstalowana jest więcej niż jedna drukarka etykiet DYMO, należy wykonać następujące czynności:
  - a Kliknij obraz drukarki w obszarze Drukuj oprogramowania DYMO Label.

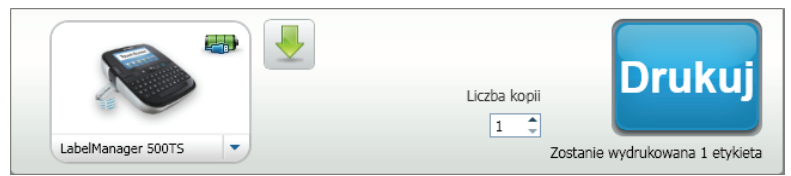

Wyświetlone zostają wszystkie drukarki etykiet zainstalowane na komputerze.

**b** Wybierz drukarkę etykiet LabelManager 500TS.

## Używanie oprogramowania DYMO Label

Poniższy rysunek przedstawia niektóre z funkcji oferowanych przez oprogramowanie DYMO Label.

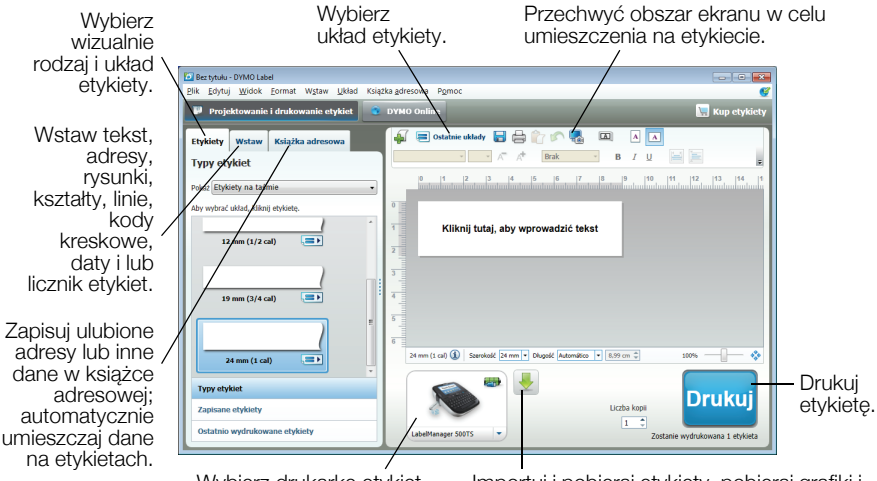

Wybierz drukarkę etykiet, aby wydrukować etykiety.

Importuj i pobieraj etykiety, pobieraj grafiki i zarządzaj plikami na drukarce etykiet.

Szczegółowe informacje na temat obsługi oprogramowania można znaleźć w Pomocy online.

W menu Pomoc można wyświetlić następujące elementy:

- Pomoc oprogramowania DYMO Label v.8
- Instrukcja użytkownika oprogramowania DYMO Label v.8
- Instrukcja użytkownika urządzenia LabelManager 500TS

## Pobieranie etykiet i grafik

Korzystając z oprogramowania DYMO Label, można importować dane z pliku bazy danych i pobierać etykiety na drukarkę etykiet. Można również pobierać na drukarkę etykiet własne niestandardowe grafiki.

#### Importowanie danych i pobieranie etykiet

Można szybko importować dane i pobierać etykiety z następujących typów plików bazy danych:

- Microsoft Access
- Microsoft Excel
- Pliki tekstowe wartości oddzielonych przecinkami, z rozszerzeniem \*.csv lub \*.txt
- Uniwersalne łącza danych aby uzyskać więcej informacji, patrz dokumentacja firmy Microsoft dotycząca uniwersalnych łączy danych (\*.UDL).

## Aby importować dane i pobierać je na drukarkę etykiet

- 1 Kliknij pozycję 🖊 w obszarze Drukuj oprogramowania DYMO Label.
- 2 Kliknij pozycję Utwórz zestaw etykiet z arkusza kalkulacyjnego lub bazy danych i pobierz.
- 3 Postępuj zgodnie z instrukcjami kreatora importowania danych i pobierania.

#### Pobieranie grafik

Drukarka etykiet zawiera wiele przydatnych grafik, które można szybko dodać do etykiet. Można również pobierać na drukarkę etykiet własne obrazy.

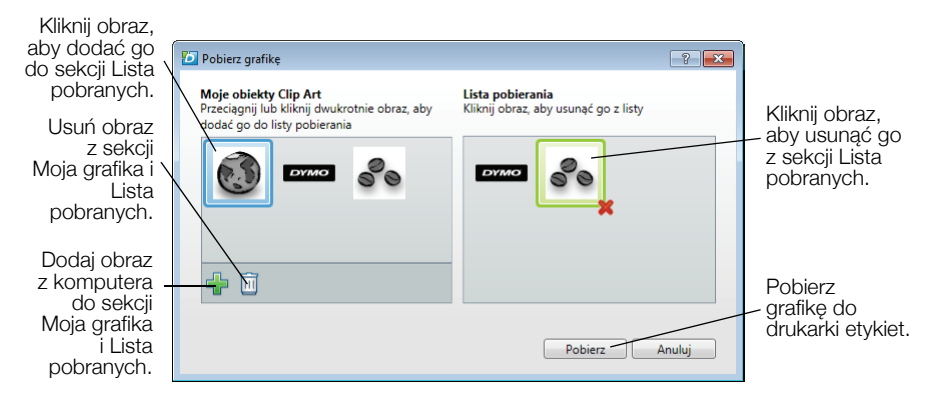

## Aby pobrać grafikę do drukarki etykiet

- 1 Kliknij pozycję 🖊 w obszarze Drukuj oprogramowania DYMO Label.
- 2 Kliknij opcję **\* Pobierz grafikę**.
- 3 Wykonaj jedną z następujących czynności:
  - W obszarze **Moja grafika** wybierz obraz, aby pobrać go do drukarki etykiet.

Obraz zostaje dodany do sekcji Lista pobranych.

- Kliknij pozycję I, przejdź do obszaru na komputerze i wybierz go, aby pobrać do drukarki etykiet, a następnie kliknij przycisk Otwórz.
  Obraz zostanie dodany do sekcji Lista pobranych i Moja grafika biblioteki grafik oprogramowania DYMO Label.
- 4 Kliknij przycisk Pobierz.

## Zarządzanie etykietami i grafikami

Korzystając z Menedżera plików urządzenia LabelManager 500TS, można zarządzać etykietami i grafikami z wnętrza oprogramowania DYMO Label.

Aby zarządzać etykietami i grafikami bezpośrednio na drukarce etykiet, naciśnij pozycję 🔀 na ekranie głównym urządzenia LabelManager 500TS,

a następnie wybierz opcję Zarządzaj plikami.

## Zarządzanie etykietami

Można wyświetlać, organizować i usuwać etykiety zapisane na drukarce etykiet.

| 💋 Menedžer plików urząd            | - • •                 |         |            |
|------------------------------------|-----------------------|---------|------------|
| BKCC                               |                       |         |            |
|                                    | Nazwa                 | Rozmiar | Data       |
| Etykiety<br>Moje obiekty Clip Art  | Costatnio wydrukowane | 4727    | 08/29/2011 |
|                                    | Tapisane              | 29350   | 08/29/2011 |
|                                    | Pliki pobrane         | 58700   | 08/29/2011 |
|                                    |                       |         |            |
|                                    |                       |         |            |
|                                    |                       |         |            |
| Użycie pamięci:                    |                       |         |            |
| Etykiety: 90 kb<br>Clip art: 73 kb |                       |         |            |
| Dostępna pamięć:                   |                       |         |            |
| 893 kb                             |                       |         |            |

Etykiety są zapisywane na drukarce etykiet w następujących folderach:

- Pobrane wyświetla etykiety pobrane przez drukarkę za pomocą oprogramowania DYMO Label. Aby utrzymać organizację pobranych etykiet, można tworzyć podfoldery w folderze Pobrane.
- Ostatnio wydrukowane wyświetla ostatnich 20 etykiet wydrukowanych na drukarce etykiet.
- Zapisane zawiera etykiety utworzone na drukarce etykiet i zapisane w pamięci drukarki. Aby utrzymać organizację zapisanych etykiet, można tworzyć w folderze Zapisane podfoldery.

## Aby zarządzać etykietami na drukarce etykiet:

- 1 Kliknij pozycję 🖊 w obszarze Drukuj oprogramowania DYMO Label.
- 2 Kliknij pozycję Zarządzaj etykietami i grafikami na drukarce etykiet. Zostanie wyświetlone okno Menedżera plików urządzenia LabelManager 500TS.
- 3 Kliknij pozycję Etykiety w okienku nawigacji.

#### Zarządzanie grafikami

Można usuwać grafiki pobrane uprzednio na drukarkę etykiet.

| 🖸 Menedžer plików urządzenia LabelManager 500TS       |     |   |  |
|-------------------------------------------------------|-----|---|--|
|                                                       |     |   |  |
| Etykiety<br>Moje obiekty Clip Art                     | S S | Ì |  |
| Użycie pamięci:<br>Etykiety: 90 kb<br>Clip art: 73 kb |     |   |  |
| Dostępna pamięć:<br>893 kb                            |     |   |  |
| CustomClipartFolder                                   |     |   |  |

#### Aby usunąć grafikę:

- 1 Kliknij pozycję 🖊 w obszarze Drukuj oprogramowania DYMO Label.
- 2 Kliknij pozycję Zarządzaj etykietami i grafikami na drukarce etykiet. Zostanie wyświetlone okno Menedżera plików urządzenia LabelManager 500TS.
- 3 Kliknij pozycję Moja grafika w okienku nawigacji.
- 4 Wybierz obrazy do usunięcia z drukarki etykiet, a następnie kliknij pozycję 🛄.

#### Zasady bezpieczeństwa dla zestawu akumulatorowego litowopolimerowego wielokrotnego zasilania

Trzymanie akumulatora litowo-polimerowego w nieodpowiedni sposób może spowodować wystąpienie wycieku, przegrzania, dymu, eksplozji lub ognia. Może się to przyczynić do pogorszenia pracy lub wystąpienia usterki. Uszkodzeniu może ulec urządzenie ochronne zamontowane z zestawie akumulatorowym. Istnieje również ryzyko uszkodzenia samego urządzenia lub wystąpienia obrażeń u użytkowników. Należy przestrzegać poniższych instrukcji.

#### Podczas ładowania akumulatora

## Niebezpieczeństwo

- Ładowanie akumulatora należy przeprowadzać przy użyciu odpowiednich ładowarek i przestrzegając wyszczególnionych warunków.
- Nie podłączaj bezpośrednio do gniazda sieciowego lub ładowarki do zapalniczki.
- Nie używaj ani nie przechowuj akumulatora w pobliżu ognia lub wewnątrz samochodu, w którym temperatura może przekroczyć 60°C.

# \land Ostrzeżenie

Jeżeli akumulator nie naładuje się w przeznaczonym czasie, należy odłączyć ładowanie.

# \land Uwaga

- Przed ładowaniem akumulatora należy dokładnie zapoznać się z niniejszą skróconą instrukcją.
- Nie ładuj akumulatora w miejscach wytwarzających ładunek elektrostatyczny.
- Akumulator można ładować tylko w temperaturach z zakresu 0°C~45°C.

#### Podczas rozładowywania akumulatora

## ! Niebezpieczeństwo

- Akumulatora należy używać tylko w odpowiednich urządzeniach.
- Nie używaj ani nie przechowuj akumulatora w pobliżu ognia lub wewnątrz samochodu, w którym temperatura może przekroczyć 60°C.

# \land Uwaga

- Nie ładuj akumulatora w miejscach wytwarzających ładunek elektrostatyczny.
- Akumulatora można używać tylko w temperaturach z zakresu -20°C~60°C.

## Dwuletnia gwarancja na produkt DYMO

Zakupione przez Państwa urządzenie elektroniczne firmy DYMO jest objęte gwarancją przez okres 2 lat od daty zakupu. Gwarancja obejmuje wady materiałowe i produkcyjne. Usługi gwarancyjne świadczy firma DYMO, która w przypadku reklamacji bezpłatnie naprawi lub wymieni urządzenie - pod następującymi warunkami:

- 1 Reklamowane urządzenie musi być dostarczone wraz z opisem uszkodzenia, kopią dowodu zakupu oraz pełnymi danymi kontaktowymi klienta, w tym adresem wysyłki (imię i nazwisko lub nazwa firmy, telefon, pełny adres z kodem pocztowym).
- 2 Urządzenia zwracane do DYMO muszą być należycie zapakowane. DYMO nie ponosi odpowiedzialności za zaginięcie lub uszkodzenie urządzenia podczas transportu od klienta.
- 3 Urządzenie musi być używane ściśle zgodnie z dostarczoną Państwu instrukcją użytkowania. DYMO nie ponosi odpowiedzialności za uszkodzenia spowodowane wypadkami, niewłaściwym użyciem, próbą modyfikacji produktu czy niedbalstwem użytkownika.
- 4 DYMO nie ponosi odpowiedzialności za jakiekolwiek szkody lub straty następcze spowodowane urządzeniem czy akcesoriami do niego bądź użyciem urządzenia czy akcesoriów, z wyjątkiem odpowiedzialności za śmierć lub obrażenia spowodowane takimi produktami.
- 5 Drukarki DYMO są przeznaczone do użytku tylko z etykietami marki DYMO. Niniejsza gwarancja nie obejmuje nieprawidłowego działania lub uszkodzeń spowodowanych użyciem etykiet innych firm.
- 6 Niniejsza gwarancja nie umniejsza ustawowych uprawnień konsumenckich.

#### Jak należy postępować w przypadku uszkodzenia urządzenia?

DYMO oferuje Państwu następujące opcje pomocy technicznej:

- Witryna internetowa DYMO: W większości przypadków wystarczy odwiedzić witrynę www.dymo.com, gdzie uzyskają Państwo potrzebną pomoc. Prosimy kliknąć łącze Pomoc, a znajdą Państwo informacje o produkcie, w tym najczęściej zadawane pytania (FAQs) i rozwiązania znanych problemów ( na razie w wersji angielskiej).
- Stanowisko pomocy (Biuro Obsługi Klienta) firmy DYMO: Mogą Państwo także skontaktować się ze stanowiskiem pomocy telefonicznej. Osoba odbierająca telefon pomoże Państwu dokładnie określić charakter problemu oraz udzieli wskazówek, co do dalszego postępowania:

POL 022 349 15 02 International +31 20 50 40 566

 Naprawa serwisowa: W przypadku zespsutej drukarki należy zarejestrować ją na stronie www.dymoservice.com. Otrzymają tam Państwo dokładne instrukcje jak należy przesłać produkt w celu naprawy.